| <section-header><section-header><section-header><section-header><section-header></section-header></section-header></section-header></section-header></section-header>                                                                                                    | Package ContentsImage: ContentsImage: ContentsImag                                                                                                    |
|----------------------------------------------------------------------------------------------------|----------------------------------------------------------------------------------------------------|
| Quick Setup Guide<br>W281AA Series                                                                                                    | CoordCourseA MicrophoneB Image SensorO Warning LightE Status LEDMounting PointSpeakerImage SensorImage Sensor                                                                                                    |
|                                                                                                    | <b>J</b> Reset Button: Press and hold for 10 seconds until you hear the audible chime.                                                                                                    |
| Camera with wall mount<br>5.3" / 134nm<br>3.4"<br>5.3" / 78mm<br>3.4"<br>5.5" / 129mm<br>5.1" / 129mm<br>4.6"<br>18mm<br>4.6"<br>18mm                                                                                                    | <section-header>         STEP 1: Getting Started         Arify your camera image by temporarily plugging it in indoors. You will complete final installation and mounting later in the process.         <b>a</b>       Plug in the camera:<br/>adapter to the camera cable. No need to use the included extension cable at this time.         <b>b Download and sign up with Lorex Home</b><br/>this time.         <b>b Download and sign up with Lorex Home</b><br/>this time.         <b>b Download and sign up with Lorex Home</b><br/>the tor screen prompts to create an account. Record your account details below:         <b>b Download and sign up with Lorex Home</b><br/>the tor screen prompts to create an account. Record your account details below:         <b>b Download and sign up with Lorex Home</b><br/>the store Scoole Play Store.         <b>b Download and sign up with Lorex Home</b><br/>the tor screen prompts to create an account. Record your account details below:         <b>Email:</b><br/>Account Password:       <b>Download and Sign up C Add your camera:</b><br/>the storus ELD on the camera is flashing green.         • Wait until the storup<br/>chime is heard and function the torus cause, the top-right corner.         • Wait until the storup<br/>chime is heard and function the torus cause, the top-right corner.         • Scon the Davices tab. tap <b>C</b><br/>the storus ELD on the corner.         • Scon the Davices tab. tap <b>C</b><br/>the top-right corner.         • Scon the Davices tab. tap <b>C</b><br/>the top right corner.      &lt;</section-header> |
| Status LED Behavior                                                                                                    | bottom of<br>the camera:                                                                                                    |
| Behavior Meaning                                                                                                    | NOTE: If your mobile device cannot scan                                                                                                    |
| • (steady)       Operating correctly.         • (flashing)       Ready for connection.         • (flashing rapidly)       Mobile device is attempting to connect to the camera.         • (flashing rapidly)       Device malfunction. Try resetting the camera (see 'Camera Overview' for details) and repeating the setup.         • (flashing)       Network connection failed. Try resetting the camera (see 'Camera Overview' for details) and repeating the setup. | Indext (c)       Contract (c)       Contract (c)       C                                                                                                    |
| • (flashing rapidly) microSD error. Try removing and re-inserting the included microSD card, or try a different card.                                                                                                    | Image: Select network         O         Password         O         Ø           Image: Select network         ⊕         Password         O         Ø                                                                                                    |
| • (alternating) Firmware upgrade in progress.                                                                                                    | Combination of 8-32 characters of number and letter (case sensitive).                                                                                                    |

۲

۲

## **Safety Precautions**

- Read this guide carefully and keep it for future reference.
  Follow all instructions for safe use and handling of the product.
  Use the camera within given temperature, humidity and voltage levels noted in the camera's specifications.
- Do not disassemble the camera.
- Do not point the camera directly at the sun or a source of intense light.
- Periodic cleaning may be required. Use a damp cloth only. Do not use any harsh, chemical-based cleaners.

# Need Help?

Visit us online for up-to-date software and complete instruction manuals.

| 1 | Visit <b>Inrex com</b>                         |
|---|------------------------------------------------|
|   |                                                |
| 2 | Search for the model<br>number of your product |
| 3 | Click on your product in the search results    |
| 4 | Click on the <b>Downloads</b> tab              |

Copyright © 2019 Lorex Corporation As our products are subject to continuous improvement, Lorex reserves the right to modify product design, specifications and prices, without notice and without incurring any obligation. E&OE. All rights reserved.

W281AA\_QSG\_EN\_R1

۲

f

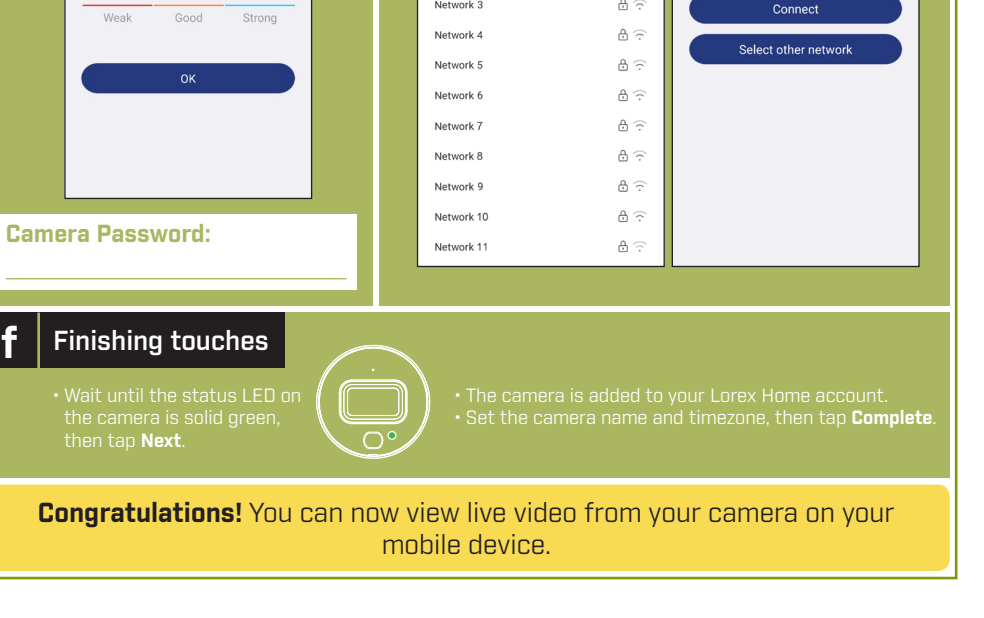

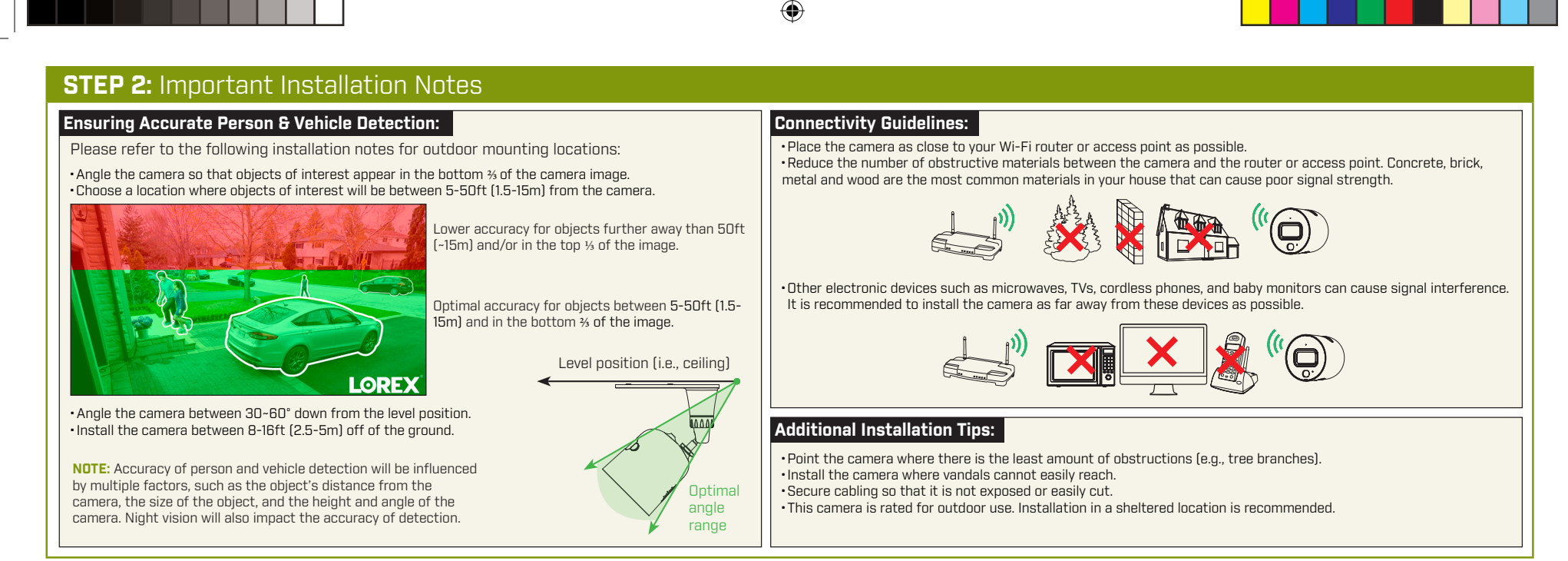

Once you have completed initial setup using the Lorex Home app detailed on the front page, and reviewed all installation notices above, select one of the installation methods below:

### STEP 3A: Wall Mounting STEP 3B: Ceiling / Tabletop Mounting 1. Unplug the camera. For tabletop installation: 2. Use the included mounting template Ensure objects of to mark holes for the mounting interest will be further screws (×2) and cable (see Figure than 5ft (1.5m) from Silicon plugs the camera. 0 1). Place the camera so $\bigcirc$ 3. Drill holes where marked. If required. Mounting pla that it has a clear insert the included drywall anchors view of the scene, and (×2). is not blocked by the Figure 8 Figure 9 Figure ' Figure 2 surface it is installed 4. Set the mounting plate over the on. screw holes with the TOP indicator For ceiling installation: pointing up. Secure the mounting Mounting Refer to "Ensuring Accurate Person & Vehicle Detection" plate in place using the included stand Cable notch above. screws (see Figure 2). 1. Unplug the camera. 5. Twist the camera clockwise onto the 0000 wall mount (see Figure 3). 2. Use the included mounting template to mark holes for the mounting screws (×4) and cable (see **Figure 8**). 6. Feed the camera cable through the Wall mount 3. Drill holes where marked. If required, insert the cable notch in the wall mount, as well as the mounting surface (see Figure included drywall anchors (×4). Figure 3 Figure 4 Figure 10 Figure 11 4]. 4. Remove the pre-inserted silicon plugs (4×) from the 7. Use a flathead screwdriver (not mounting stand (see Figure 9). included) to unlock the wall mount to 5. Twist the camera clockwise onto the mounting stand move the adjustment arm. Adjust the (see Figure 10) camera angle as needed, then lock 6. Set the mounting stand over the screw holes. Secure the adjustment arm (see Figure 5). 1004 the mounting stand in place using the included 8. Position the wall mount over the wall screws (see Figure 11). mounting plate so the cable notch Adjustment arm Adjustment arn 7. Feed the camera cable through the hole in the lines up with the unlocked position mounting stand base, as well as the mounting surface Figure 13 marked on the wall mount base (see Figure 6 Figure 12 Figure 5 (see Figure 12). Figure 6). 8. Twist the adjustment ring on the mounting stand 9. Twist the wall mount cover clockwise counterclockwise to adjust the camera angle as to lock the camera in place. ] 🖬 🗝 🖬 ∎⊂∎∎⊳∎ needed. Tighten the adjustment ring when finished 10. Reconnect the camera to the included (see Figure 13). power adapter using the optional 9. Reconnect the camera to the included power adapter weatherproof USB extension cable if using the optional weatherproof USB extension cable Figure 7 Figure 14 desired (see Figure 7). if desired (see Figure 14). Congratulations! Your camera is fully installed and ready to go. Now let's start exploring what your camera can do. See the section below for an overview of features using Lorex Home.

| Lorex Home Overview   |                                                                                                    |                                                                                                    |
|-----------------------|----------------------------------------------------------------------------------------------------|----------------------------------------------------------------------------------------------------|
| Live Viewing Controls |                                                                                                    | Smart Motion Detection                                                                                                    |
| WiFi Camera-IPC       | <ul> <li>A Return to Main Menu</li> <li>B Settings: Configure settings for selected device.</li> <li>Pause/Restart Video</li> <li>Viewing Mode: Switch between single and quad-channel views*.</li> <li>Video Quality: Tap to switch to HD** video quality. Tap again for reduced video quality that is optimized for streaming.</li> <li>F Audio: Tap to mute / unmute.</li> </ul> | To access smart motion detection settings:<br>From the Devices tab (default screen when launching Lorex Home), tap 🔅 next to<br>your Wi-Fi camera to access the device settings. Tap Detection Settings.<br>Detection Settings<br>Motion Detection<br>Person Detection |

۲

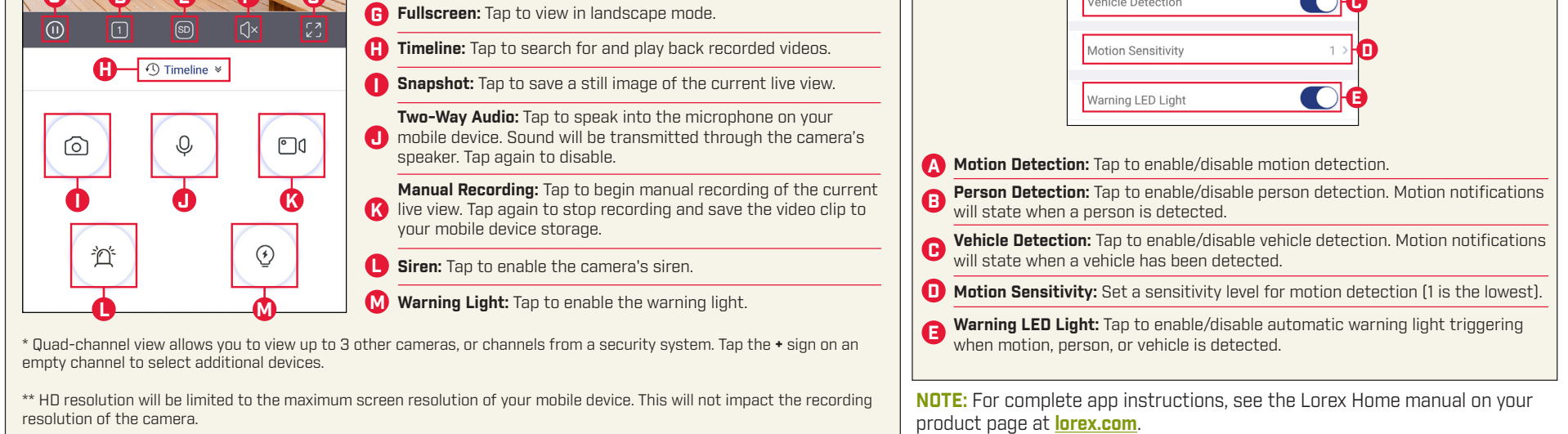

### **Disclaimers**

۲

- A regulated UL / CSA approved power supply is required for use with this camera (included). Use of a non-regulated, non-conforming power supply can damage this product and voids the warranty.
- Not intended for submersion in water. Installation in a sheltered location recommended.
- This camera includes an Auto Mechanical IR Cut Filter. When the camera changes between Day/Night viewing modes, an audible clicking noise may be heard from the camera. This clicking is normal, and indicates that the camera filter is working.

۲

• Audio recording without consent is illegal in certain jurisdictions. Lorex Corporation assumes no liability for use of its products that does not conform with local laws.